## HOW TO FIND VOUCHER AND PAYMENT INFORMATION IN BFS

In this example, we demonstrate how to search for a voucher in BFS and then look at payment information to see the status of the payment.

1. Navigate to: Purchase to Pay > Accounts Payable > Review Accounts Payable Info > Voucher > Voucher Inquiry

| Vertical Pay                   |                          | UCB Acco    | unts Payable | 1        | 2 Q Q : 0 |
|--------------------------------|--------------------------|-------------|--------------|----------|-----------|
| Vouchers ~                     | Voucher Inquiry          |             |              | New Wine |           |
| Review Accounts Payable        |                          |             |              |          |           |
|                                | Search Criteria          |             |              |          |           |
| Accounting Entries             | Search Name              | ALL         | Q            |          |           |
| Payment                        |                          | Search Name |              | То       |           |
| Voucher                        | From Business Unit       | ALL         | Q            | 10000    | ٩         |
| Review AR Supplier Information | From Voucher ID          |             | Q            |          | ٩         |
| Review AP Supplier Information | From Invoice Number      |             | Q            |          | Q         |
|                                | Supplier SetID           | 10000       | Q            |          |           |
|                                | From Supplier Short Name |             | Q            |          | Q         |
|                                | From Supplier Name       |             | Q            |          | Q         |
|                                | From Additional Name     |             | Q            |          | Q         |
|                                | From Supplier ID         |             | Q            |          | Q         |
|                                | Supplier Location        |             | Q            |          |           |
|                                | Entry Status             |             | ~            |          |           |
|                                | Incomplete Voucher       |             | ~            |          |           |
|                                | From Accounting Date     |             |              |          | <b></b>   |
|                                | From Invoice Date        |             | <b></b>      |          | <b></b>   |
|                                | From Due Date            |             | Ē            |          | Ē         |
|                                | From Entered Date        |             | Ē            |          |           |
|                                | Origin Set ID            |             | Q            |          |           |
|                                | From Origin              |             | Q            |          | Q         |
|                                | From Control Group       |             | Q            |          | Q         |
|                                | From Contract ID         |             |              |          |           |
|                                | Lease Number             |             | Q            |          |           |
|                                | PO Business Unit         |             | Q            |          |           |
|                                | From PO ID               |             |              |          |           |
|                                | From Item ID             |             |              |          |           |

Screenshot continues on the next page...

| *Amount Rule              | Any              | ~          |              |
|---------------------------|------------------|------------|--------------|
| Amount                    |                  |            |              |
| *Currency                 |                  | Q          |              |
| *Voucher Style            | All Vouchers     | ~          |              |
| Post Status               |                  | ~          |              |
| Approval Status           |                  | ~          |              |
| II Voucher Balance        |                  | ~          |              |
| Voucher Source            |                  | ~          |              |
| User ID                   |                  |            |              |
| GL Business Unit          |                  |            |              |
| Account                   |                  |            |              |
| Account                   |                  |            |              |
| Department                |                  |            |              |
| VAT No                    |                  |            |              |
| Process Instance          |                  |            |              |
| Match Status              |                  | v          |              |
| Sanctions Status          |                  | ~          |              |
| Max Rows                  | 300 Search       | Clear      |              |
|                           |                  |            |              |
| ▼ Sort Criteria           |                  |            |              |
| te ad Bu                  | Voucher ID       | v          | Sort Display |
| Son by                    |                  |            | Sort Display |
| *Sort Asc/Desc            | Ascending        | ~          |              |
| Display Currency Criteria |                  |            |              |
| *Currency                 | USD Q As of Date | 01/18/2022 | Convert      |
|                           |                  |            |              |

- 2. Enter your search criteria.
  - To view payments to a student, change the Business Unit and Supplier Set ID to ST000
  - To view payments to an employee, change the Business Unit and Supplier Set ID to EM000

Frequently used search fields include:

- Voucher ID
- Supplier ID Number (include leading zeros)
- Supplier Name (last, first or business name)
- PO ID (purchase order number)
- Department (5-digit DeptID)

If the search is likely to yield a large number of results, enter a date range to narrow the search

| Vertical Pay                     |                          | UCB Accounts Payable |           | ଲ                                    |
|----------------------------------|--------------------------|----------------------|-----------|--------------------------------------|
| Vouchers ~                       | Manada and and an        |                      |           | New Window   Help   Personalize Page |
| Review Accounts Payable          | Voucher Inquiry          |                      |           |                                      |
| Accounting Entries               | Search Criteria          |                      |           |                                      |
| Payment                          | Search Name              | ALL Q                |           |                                      |
| Voueker                          | From Business Unit       | Search Name          | <b>To</b> | 0                                    |
| voucher                          | From Voucher ID          | ALL                  | 10000     | 0                                    |
| Review AP Supplier Information V | From Invoice Number      | 0                    |           | <b>Q</b>                             |
|                                  | Supplier SetID           | 10000 Q              |           |                                      |
|                                  | From Supplier Short Name | ٩                    |           | Q                                    |
|                                  | From Supplier Name       | ٩                    |           | Q                                    |
|                                  | From Additional Name     | ٩                    |           | Q                                    |
|                                  | From Supplier ID         | ٩                    |           | Q                                    |
|                                  | II Supplier Location     | ٩                    |           |                                      |
|                                  | Entry Status             | ~                    |           |                                      |
|                                  | Incomplete Voucher       | ~                    |           |                                      |
|                                  | From Accounting Date     | Ē                    |           |                                      |
|                                  | From Invoice Date        | Ē                    |           | i                                    |
|                                  | From Due Date            |                      |           |                                      |
|                                  | From Entered Date        |                      |           | Ē                                    |
|                                  | Origin Set ID            | ۵                    |           |                                      |
|                                  | From Origin              | ۵                    |           | α                                    |
|                                  | From Control Group       | ď                    |           | ď                                    |
|                                  | From Contract ID         | 9                    |           |                                      |
|                                  | PO Businese Unit         | ~<br>Q               |           |                                      |
|                                  | From PO ID               |                      |           |                                      |
|                                  | From Item ID             |                      |           |                                      |

|        | rom PO ID   |              |        |       |
|--------|-------------|--------------|--------|-------|
| Fr     | om Item ID  |              |        |       |
| *Ar    | nount Rule  | Any          |        | ~     |
|        | Amount      |              |        |       |
|        | *Currency   |              |        | Q     |
| *Vo    | ucher Style | All Vouchers |        | ~     |
|        | Post Status |              |        | ~     |
| Appr   | oval Status |              |        | ~     |
| Vouch  | er Balance  |              |        | ~     |
| Vouc   | her Source  |              |        | ~     |
|        | User ID     |              |        |       |
| GL Bu: | siness Unit |              |        |       |
|        | Account     |              |        |       |
| 1      | Department  |              |        |       |
|        | VAT No      |              |        |       |
| Proces | s Instance  |              |        |       |
| M      | atch Status |              |        | ~     |
| Sancti | ons Status  |              |        | ~     |
|        | Max Rows    | 300          | Search | Clear |

As you type in a field, records with matching values will display. Here's an example where the Supplier ID Number is being entered except for the final digit:

| From Additional Name |                    |                     | 4             |                 |                 | 4    |
|----------------------|--------------------|---------------------|---------------|-----------------|-----------------|------|
| From Supplier ID     | 000082466          |                     | Q             |                 | c               | 2    |
| Supplier Location    | Supplier ID        | Short Supplier Name | Supplier Name | Additional Name | Our Customer Nu | mber |
| Entry Status         | <b>000082466</b> 0 | нот                 | Hote          | r               |                 |      |
| Incomplete Voucher   | 0000824661         | LAKE                | Lake          |                 |                 |      |
| From Accounting Date | <b>000082466</b> 2 | SCH                 | Sch           |                 |                 |      |
| From Invoice Date    | 0000824663         | RAN                 | Ran           |                 |                 |      |
| From Due Date        | <b>000082466</b> 4 | WEIL                | Wei           |                 |                 |      |
| Erom Entered Date    | <b>000082466</b> 5 | EPO                 | Еро           |                 |                 |      |
|                      | <b>000082466</b> 6 | MAN                 | Mar           |                 |                 |      |
| Origin Set ID        | 0000824667         | HER:                | Her           |                 |                 |      |
| From Origin          | 0000824668         | BETT                | Bett          |                 |                 |      |
| From Control Group   | <b>000082466</b> 9 | CHE                 | Che           |                 |                 |      |
| From Contract ID     |                    |                     |               |                 |                 |      |
| Lease Number         |                    |                     | Q             |                 |                 |      |

Select the desired search criteria, scroll to the bottom of the field list and click [Search]

|   | VAT No           |     |        |       |
|---|------------------|-----|--------|-------|
|   | Process Instance |     |        |       |
|   | Match Status     |     |        | ~     |
| " | Sanctions Status |     |        | ~     |
|   | Max Rows         | 300 | Search | Clear |

3. Scroll to the bottom of the page to view the **Voucher Inquiry Results** grid for a list of all vouchers that match the search criteria. The **Voucher Details** tab will display. In this example, the search used Supplier ID Number which returned a list of 9 vouchers.

| Ľ | /oucher Inquiry F | Results            |              |                  |                 |             |              |            | 14             | 4 1-9 of 9 ∨ ▶ ▶   View All |
|---|-------------------|--------------------|--------------|------------------|-----------------|-------------|--------------|------------|----------------|-----------------------------|
|   | Voucher Detail    | s A <u>m</u> ounts | More Details | Supplier Details |                 |             |              |            |                |                             |
| " | Actions           | Business<br>Unit   | Voucher ID   | Invoice Number   | Invoice<br>Date | Supplier ID | Entry Status | Incomplete | Match Status   | Short Supplier Name         |
|   | ▼ Actions         | 10000              | S0787656     | M26312021        | 07/18/2020      | 0000824666  | Postable     |            | Not Applicable | MAN                         |
|   | ▼ Actions         | 10000              | S0888354     | 12122021         | 02/27/2021      | 0000824666  | Postable     |            | Not Applicable | MAN                         |
|   | ▼ Actions         | 10000              | S0929165     | 12402021         | 06/10/2021      | 0000824666  | Postable     |            | Not Applicable | MAN                         |
|   | ▼Actions          | 10000              | SQ433876     | M18221314        | 10/29/2013      | 0000824666  | Postable     |            | Not Applicable | MAN                         |
|   | ▼ Actions         | 10000              | SQ690477     | M20081415        | 08/14/2014      | 0000824666  | Postable     |            | Not Applicable | MAN                         |
|   | ▼ Actions         | 10000              | SQ941055     | M2931516         | 05/18/2015      | 0000824666  | Postable     |            | Not Applicable | MAN                         |
|   | ▼ Actions         | 10000              | SQ941056     | M2941516         | 05/18/2015      | 0000824666  | Postable     |            | Not Applicable | MAN                         |
|   | ▼Actions          | 10000              | SQ941057     | M2951516         | 05/19/2015      | 0000824666  | Postable     |            | Not Applicable | MAN                         |
|   | ▼Actions          | 10000              | SQB26436     | M501617          | 04/14/2016      | 0000824666  | Postable     |            | Not Applicable | MAN                         |

## 4. Click on the Amounts tab to view the Net Amount Paid

| Vo | ucher Inquiry F | Results          | _            |                         |                         |                              |                          |                     | M              | <ul> <li>1-9 of 9</li> </ul> | ~ > | ▶   View All    |
|----|-----------------|------------------|--------------|-------------------------|-------------------------|------------------------------|--------------------------|---------------------|----------------|------------------------------|-----|-----------------|
|    | Voucher Details | Amounts          | More Details | Supplier Details        | ▶                       |                              |                          |                     |                |                              |     |                 |
| Ad | ctions          | Business<br>Unit | Voucher ID   | Transaction<br>Currency | Gross Invoice<br>Amount | Voucher<br>Unpaid<br>Balance | Unapplied<br>Prepayments | Total Non-<br>Merch | Entered<br>VAT | Gross Amount<br>Paid         |     | Net Amount Paid |
|    | ▼ Actions       | 10000            | S0787656     | USD                     | 2,500.00                | 0.00                         | 0.00                     | 0.00                | 0.00           | 2,500.00                     |     | 2,500.00        |
|    | ▼ Actions       | 10000            | S0888354     | USD                     | 338.91                  | 0.00                         | 0.00                     | 0.00                | 0.00           | 338.91                       |     | 338.91          |
|    | ▼ Actions       | 10000            | S0929165     | USD                     | 835.00                  | 0.00                         | 0.00                     | 0.00                | 0.00           | 835.00                       |     | 835.00          |
|    | ▼ Actions       | 10000            | SQ433876     | USD                     | 1,000.00                | 0.00                         | 0.00                     | 0.00                | 0.00           | 1,000.00                     |     | 1,000.00        |
|    | ▼ Actions       | 10000            | SQ690477     | USD                     | 3,000.00                | 0.00                         | 0.00                     | 0.00                | 0.00           | 3,000.00                     |     | 3,000.00        |
|    | ▼ Actions       | 10000            | SQ941055     | USD                     | 483.01                  | 0.00                         | 0.00                     | 0.00                | 0.00           | 483.01                       |     | 483.01          |
|    | ▼ Actions       | 10000            | SQ941056     | USD                     | 115.95                  | 0.00                         | 0.00                     | 0.00                | 0.00           | 115.95                       |     | 115.95          |
|    | ▼ Actions       | 10000            | SQ941057     | USD                     | 109.03                  | 0.00                         | 0.00                     | 0.00                | 0.00           | 109.03                       |     | 109.03          |
|    | ▼ Actions       | 10000            | SQB26436     | USD                     | 800.00                  | 0.00                         | 0.00                     | 0.00                | 0.00           | 800.00                       |     | 800.00          |

5. Click on the **More Details** tab to view information regarding the payment Due Date, the Basis Date (Invoice Date), the Accounting Date, and the Voucher Entered Date

|   | Voucher Inquiry F | Results          |              |                    |                 |                |                    |                 |        |            |            |            |            |                            |                          |
|---|-------------------|------------------|--------------|--------------------|-----------------|----------------|--------------------|-----------------|--------|------------|------------|------------|------------|----------------------------|--------------------------|
| Т | ≣; Q              |                  |              |                    |                 |                |                    |                 |        |            |            |            |            | 1-9 of 9 🗸                 | ► ►                      |
|   | Voucher Details   | A <u>m</u> ounts | More Details | Supplier Details   |                 |                |                    |                 |        |            |            |            |            |                            |                          |
|   | Actions           | Business<br>Unit | Voucher ID   | Voucher<br>Style   | Supplier<br>Loc | Post<br>Status | Approval<br>Status | Close<br>Status | Origin | Due Date   | Basis Date | Acctg Date | Entered on | Budget<br>Header<br>Status | Budget Mis               |
|   | ▼ Actions         | 10000            | S0787656     | Regular<br>Voucher | 000001          | Posted         | Approved           | Open            | SQ     | 08/17/2020 | 07/18/2020 | 08/17/2020 | 08/17/2020 | Valid                      | Valid<br>Budget<br>Check |
| " | ▼Actions          | 10000            | S0888354     | Regular<br>Voucher | 000001          | Posted         | Approved           | Open            | SQ     | 02/27/2021 | 02/27/2021 | 03/30/2021 | 03/30/2021 | Valid                      | Valid<br>Budget<br>Check |
|   | ▼ Actions         | 10000            | S0929165     | Regular<br>Voucher | 000001          | Posted         | Approved           | Open            | SQ     | 06/10/2021 | 06/10/2021 | 06/21/2021 | 06/21/2021 | Valid                      | Valid<br>Budget<br>Check |
|   | ▼ Actions         | 10000            | SQ433876     | Regular<br>Voucher | 000001          | Posted         | Approved           | Open            | SQ     | 11/28/2013 | 10/29/2013 | 01/09/2014 | 01/09/2014 | Valid                      | Valid<br>Budget<br>Check |
|   | ▼ Actions         | 10000            | SQ690477     | Regular<br>Voucher | 000001          | Posted         | Approved           | Open            | SQ     | 09/13/2014 | 08/14/2014 | 01/23/2015 | 01/23/2015 | Valid                      | Valid<br>Budget<br>Check |
|   | ▼ Actions         | 10000            | SQ941055     | Regular<br>Voucher | 000001          | Posted         | Approved           | Open            | SQ     | 05/18/2015 | 05/18/2015 | 09/28/2015 | 09/28/2015 | Valid                      | Valid<br>Budget<br>Check |
|   | ▼Actions          | 10000            | SQ941056     | Regular<br>Voucher | 000001          | Posted         | Approved           | Open            | SQ     | 05/18/2015 | 05/18/2015 | 09/28/2015 | 09/28/2015 | Valid                      | Valid<br>Budget<br>Check |
|   | ▼Actions          | 10000            | SQ941057     | Regular<br>Voucher | 000001          | Posted         | Approved           | Open            | SQ     | 05/19/2015 | 05/19/2015 | 09/28/2015 | 09/28/2015 | Valid                      | Valid<br>Budget<br>Check |
|   | ▼ Actions         | 10000            | SQB26436     | Regular<br>Voucher | 000001          | Posted         | Approved           | Open            | SQ     | 04/14/2016 | 04/14/2016 | 05/04/2016 | 05/04/2016 | Valid                      | Valid<br>Budget<br>Check |

## 6. The Supplier Details tab displays the full Supplier Name

| Vou | cher Inquiry R  | esults           |              |                  |                     |                                  |                 |                |
|-----|-----------------|------------------|--------------|------------------|---------------------|----------------------------------|-----------------|----------------|
|     | R Q             |                  |              |                  |                     |                                  | I ≤ 1-9 of 9    | ✓ ► ► View All |
|     | Voucher Details | A <u>m</u> ounts | More Details | Supplier Details | ⊪                   |                                  |                 |                |
| Ac  | ions            | Business<br>Unit | Voucher ID   | Supplier ID      | Short Supplier Name | Supplier Name                    | Additional Name | History Status |
|     | Actions         | 10000            | S0787656     | 0000824666       | MANOHARPUB-001      | MANO<br>DISTR                    |                 |                |
|     | Actions         | 10000            | S0888354     | 0000824666       | MANOHARPUB-001      | MANO<br>DISTR                    |                 |                |
|     | Actions         | 10000            | S0929165     | 0000824666       | MANOHARPUB-001      | MANO<br>DISTR                    |                 |                |
|     | Actions         | 10000            | SQ433876     | 0000824666       | MANOHARPUB-001      | MANO<br>DISTR                    |                 |                |
| ,   | Actions         | 10000            | SQ690477     | 0000824666       | MANOHARPUB-001      | MANO<br>DISTR                    |                 |                |
|     | Actions         | 10000            | SQ941055     | 0000824666       | MANOHARPUB-001      | MANO<br>DISTR                    |                 |                |
| ,   | Actions         | 10000            | SQ941056     | 0000824666       | MANOHARPUB-001      | MANO<br>DISTR                    |                 |                |
|     | Actions         | 10000            | SQ941057     | 0000824666       | MANOHARPUB-001      | MANO<br>DISTR                    |                 |                |
| ,   | Actions         | 10000            | SQB26436     | 0000824666       | MANOHARPUB-001      | MANO<br>DISTR <del>IBUTORO</del> |                 |                |

7. To see additional details on a particular voucher, on the **Voucher Inquiry Results** grid, click on the **Actions** link. Options include Review Accounting Entries, Payment Information, Voucher Details, and Review Document Status

| Voucher Inquiry                    | Results             |                      |                  |
|------------------------------------|---------------------|----------------------|------------------|
| II Voucher Detail                  | Is A <u>m</u> ounts | <u>M</u> ore Details | Supplier Details |
| Actions                            | Business<br>Unit    | Voucher ID           | Invoice Number   |
| ▼ Actions                          | 10000               | S0787656             | M26312021        |
| ▼ Actions                          | 10000               | S0888354             | 12122021         |
| Payment Informat                   | tion                | S0929165             | 12402021         |
| Voucher Details<br>Review Document | t Status            | SQ433876             | M18221314        |
| ▼Actions                           | 10000               | SQ690477             | M20081415        |
|                                    |                     | ~~~~~                |                  |

8. On the Voucher Inquiry Results grid, the Action link to Review Accounting Entries opens to the Main Information tab

|                                                                                                    |                 | Accounting            | Entries   |                 | د                           |
|----------------------------------------------------------------------------------------------------|-----------------|-----------------------|-----------|-----------------|-----------------------------|
| Voucher Accounting Entries                                                                                                    |                 |                       |           |                 | Hel                         |
| *Business Unit 10000 Q                                                                                                    | ,               | Voucher ID S0929165   | Q × 1     | nvoice Number 1 | 2402021 Q                   |
| *Accounting Line View Option Standard                                                                                                    | ~ In            | voice Date 06/10/2021 |           |                 | Show Foreign Currency       |
| Supplier ID 0000824666                                                                                                    |                 |                       |           | *Sort By        | Posting Process ~           |
| Supplier Name Mano                                                                                                    |                 |                       |           |                 | Search Reset                |
| Accounting Information                                                                                                    |                 |                       |           | Q               | 4 4 1 of 2 · • • • View All |
| Posting Process AP Accrual                                                                                                    |                 | GL Dist Status Dis    | stributed | Posting Da      | ate 06/21/2021              |
| Image: Constraint of the second second se | 11>             |                       |           |                 | 1-2 of 2 -                  |
| Description                                                                                                    | Monetary Amount | Currency Code         | Ledger    | GL Unit         | Accounting Date             |
| Accounts Payable                                                                                                    | -835.00         | USD                   | ACTUALS   | 10000           | 06/21/2021                  |
| Store merchandise for resale                                                                                                    | 835.00          | USD                   | ACTUALS   | 10000           | 06/21/2021                  |
|                                                                                                    |                 |                       |           |                 |                             |
|                                                                                                    |                 |                       |           |                 |                             |

The **Chartfields** tab shows the accounting distribution for the rows of Monetary Amount credits and debits

| counting Entries       |                  | 1100000 110101       |           |            |                    |                |         |              |                 |               |              |          |
|------------------------|------------------|----------------------|-----------|------------|--------------------|----------------|---------|--------------|-----------------|---------------|--------------|----------|
| v                      |                  |                      |           |            | Account            | ing Entries    |         |              |                 |               |              | 2        |
| Voucher Accountin      | g Entries        |                      |           |            |                    |                |         |              |                 |               |              | Hel      |
| *Bu                    | siness Unit 100  | 00 Q,                |           | , v        | oucher ID S092916  | 5 Q, 🕷         |         | Invoice Numb | er 12402021     |               | Q            |          |
| *Accounting Line Vi    | iew Option Sta   | andard               | ~         | Inv        | oice Date 06/10/20 | 21             |         |              | Show For        | eign Currency |              |          |
| s                      | Supplier ID 0000 | 0824666              |           |            |                    |                |         | *Sort I      | By Posting Proc | ess v         |              |          |
| Supp                   | plier Name Man   |                      |           |            |                    |                |         |              | Search          | ۱             | Reset        |          |
| Accounting Information | on               |                      |           |            |                    |                |         |              | Q               | 4 4 1 of 2    | •            | View All |
| Posting Pro            | ocess AP Accru   | al                   |           |            | GL Dist Status     | Distributed    |         | Pos          | ting Date 06/21 | /2021         |              |          |
| I Q                    |                  |                      |           |            |                    |                |         |              | M               | 1-2 of 2      | · • • •      | View All |
| Main Information       | Chartfields      | <u>J</u> ournal II⊧  |           |            |                    |                |         |              |                 |               |              |          |
| Tax Authority          | Account          | Alternate<br>Account | Fund Code | Department | Function           | Class<br>Field | Product | Affiliate    | Fund Affiliate  | ChartField 1  | ChartField 2 | ChartF   |
|                        | 20000            |                      | 60250     | 00700      |                    |                |         |              |                 |               |              |          |
|                        | 57370            |                      | 60250     | 25481      | 62                 |                |         |              |                 |               |              | -        |
|                        |                  |                      |           |            |                    |                |         |              |                 |               |              |          |
|                        |                  |                      |           |            |                    |                |         |              |                 |               |              |          |
|                        |                  |                      |           |            |                    |                |         |              |                 |               |              |          |

The **Journal** tab shows information that can be useful when researching transactions on accounting reports, such as the Journal ID and Journal Date

| Accounting Entries ×         |               |              |          |                       |              |                |                      |          |  |  |  |  |  |
|------------------------------|---------------|--------------|----------|-----------------------|--------------|----------------|----------------------|----------|--|--|--|--|--|
| Voucher Accounting E         | ntries        |              |          |                       |              |                |                      |          |  |  |  |  |  |
| *Business U                  | nit 10000 Q   |              | Vouch    | er ID S0929165 Q      | ×            | Invoice Number | 12402021             | Q        |  |  |  |  |  |
| *Accounting Line View Option | Standard      | ~            | Invoice  | Date 06/10/2021       |              |                | Show Foreign Currenc | У        |  |  |  |  |  |
| Supplier                     | D 0000824666  |              | _        |                       |              | *Sort By       | Posting Process ~    |          |  |  |  |  |  |
| Supplier Nan                 | ne Man        |              |          |                       |              |                | Search               | Reset    |  |  |  |  |  |
| Accounting Information       |               |              |          |                       |              | Q              | 1 of 2               | View Al  |  |  |  |  |  |
|                              |               |              |          |                       |              |                |                      |          |  |  |  |  |  |
| Posting Process              | AP Accrual    |              | G        | L Dist Status Distrib | uted         | Posting D      | ate 06/21/2021       |          |  |  |  |  |  |
| ₽ Q                          | 1             |              |          |                       |              |                | 1-2 of 2 v           | View All |  |  |  |  |  |
| Main Information             | artfields Jou | rnal ∥≽      |          |                       |              |                |                      |          |  |  |  |  |  |
| Journal ID                   | Line          | Journal Date | Doc Type | DocSeqNb              | Doc Seq Date | Budget Date    | Budget Status        | Primary  |  |  |  |  |  |
| AP01032984                   | 145           | 06/21/2021   |          |                       |              | 06/21/2021     | v                    | Y        |  |  |  |  |  |
| AP01032984                   | 1879          | 06/21/2021   |          |                       |              | 06/21/2021     | v                    | Y        |  |  |  |  |  |
|                              |               |              |          |                       |              |                |                      |          |  |  |  |  |  |
|                              |               |              |          |                       |              |                |                      |          |  |  |  |  |  |

Click the 'x' in the upper right corner to close the window and return to the **Voucher Inquiry Results** grid 9. On the Voucher Inquiry Results grid, the Action link to Payment Information opens a page displaying the Payment Reference ID (check number; EFT or wire transfer reference number), Payment Date, Payment Amount and Payment Status

| (different e  | example di    | splayed)        |                         |                             |                       |                   |                   |                     |                        |             |                  |
|---------------|---------------|-----------------|-------------------------|-----------------------------|-----------------------|-------------------|-------------------|---------------------|------------------------|-------------|------------------|
|               |               |                 |                         |                             |                       |                   |                   |                     | New Winde              | ow   Help   | Personalize Page |
|               |               |                 |                         |                             | Bac                   | ck To Voucher Inq | uiry              |                     |                        |             |                  |
|               | Business Un   | it ST000        | Voucl                   | her ID 714263               | 58                    | Invoice Numbe     | r 667699          |                     |                        |             |                  |
|               | Supplier Nam  | e MO            |                         |                             | :                     | Supplier Locatio  | n 000001          |                     |                        |             |                  |
| Gross         | Invoice Amour | nt              | 216.40                  |                             | Tran                  | saction Currenc   | y USD             |                     |                        |             |                  |
| Details       |               |                 |                         |                             |                       |                   |                   |                     |                        |             |                  |
| ∎ Q           |               |                 |                         |                             |                       |                   |                   |                     | I ■ I-2 of 2           | • • •       | View All         |
| Bank<br>SetID | Bank Code     | Bank<br>Account | Payment<br>Reference ID | Applied<br>Business<br>Unit | Applied<br>Voucher ID | Payment<br>Date   | Payment<br>Amount | Payment<br>Currency | Voucher Paid<br>Amount | Payment Sta | tus              |
| 10000         | BAMER         | 904             | 018984                  |                             |                       | 11/24/2021        | 216.40            | USD                 | 216.40                 | Paid        |                  |
| 10000         | WELLS         | 759             | 20821942                |                             |                       | 11/23/2021        | 216.40            | USD                 | 216.40                 | Void        |                  |

Click on the link in <u>Payment Reference ID</u> to see the **Payment Details** tab, which lists the Payment Method

| Payment Inquiry | Result                | I Info                  | Details <u>F</u> ina | ncial Gateway    |          |               |                 |                   | I I I I I I I I I I I I I I I I I I I | × ▶ ▶!   View All |
|-----------------|-----------------------|-------------------------|----------------------|------------------|----------|---------------|-----------------|-------------------|---------------------------------------|-------------------|
| Actions         | Source                | Payment<br>Reference ID | Payment<br>Method    | Amount           | Currency | Creation Date | Payment<br>Date | Payment<br>Status | Reconciliation<br>Status              | Reconcile Date    |
| ▼ Actions       | VCHR                  | 018984                  | Wire<br>Transfer     | 216.40           | USD      | 11/24/2021    | 11/24/2021      | Paid              | Unreconciled                          |                   |
| Payment Inquiry | / Result              |                         |                      |                  |          |               |                 |                   | 🍕 🔹 1-1 of 1                          | - View Al         |
| Payment Deta    | ails <u>A</u> ddition | nal Info <u>S</u> uppl  | ier Details <u>F</u> | inancial Gateway | ▶        |               |                 |                   |                                       |                   |
| Actions         | Source                | Payment<br>Reference ID | Payment<br>Method    | Amount           | Currency | Creation Date | Payment<br>Date | Payment<br>Status | Reconciliation<br>Status              | Reconcile Date    |

216.40 USD

11/23/2021

Void

Reconciled

1/23/2021

Click on the Additional Info tab to see if the payment has been canceled or escheated and the date

System Check

20821942

VCHR

Actions

| Payment Inquiry         | Result      |                         |                |                     |      |           |               |             |
|-------------------------|-------------|-------------------------|----------------|---------------------|------|-----------|---------------|-------------|
| E, Q                    |             |                         |                |                     |      |           |               |             |
| Pa <u>y</u> ment Detail | s Additiona | al Info <u>S</u> upplie | er Details     | Financial Gate      | eway | IÞ        |               |             |
| Actions                 | Source      | Payment<br>Reference ID | Post<br>Status | Cancel<br>Action    | Car  | ncel Date | Cancel Reason | Description |
| ▼ Actions               | VCHR        | 018984                  | Posted         | No Cancel<br>Action |      |           |               |             |

| F | Payment Inquiry | Result       |                         |                |                   |             |               |                   |
|---|-----------------|--------------|-------------------------|----------------|-------------------|-------------|---------------|-------------------|
| Ī | <b>■</b> Q      |              |                         |                |                   |             |               |                   |
|   | Payment Details | s Additional | Info Supplier           | Details        | Financial Gateway | / Ⅱ▶        |               |                   |
|   | Actions         | Source       | Payment<br>Reference ID | Post<br>Status | Cancel Action     | Cancel Date | Cancel Reason | Description       |
|   | ▼ Actions       | VCHR         | 20781130                | Posted         | Escheated         | 01/24/2022  |               | $\longrightarrow$ |

Click on the Supplier Details tab to see the supplier's address

| Payment Inquiry | Result               |                         |                                   |             |                   |         |      |       | 1-1 of 1 - |
|-----------------|----------------------|-------------------------|-----------------------------------|-------------|-------------------|---------|------|-------|------------|
| Payment Details | s <u>A</u> dditional | Info Supplier           | Details <u>F</u> inancial Gateway |             |                   |         |      |       |            |
| Actions         | Source               | Payment<br>Reference ID | Supplier Name                     | Supplier ID | Supplier Location | Address | City | State | Postal     |
| ▼ Actions       | VCHR                 | 20821942                | Мо                                |             | 000001            |         |      |       |            |

To go back to the voucher, click on the <u>Back to Voucher Payments</u> link at the top of the page, then click on <u>Back to Voucher Inquiry</u> link on the next page.

| Vertical Pay                     |                      | UCB Accounts | Payable |    |                          |                  |
|----------------------------------|----------------------|--------------|---------|----|--------------------------|------------------|
| Vouchers ~                       |                      |              |         |    | New Window Hel           | Personalize Page |
| -                                | Payment Inquiry      |              |         |    | Back To Voucher Payments |                  |
| Review Accounts Payable          | Search Criteria      |              |         |    |                          |                  |
| Accounting Entries               | Search Name          | ALL Q        |         |    |                          |                  |
| Payment                          |                      | From         |         | То |                          |                  |
| Voucher                          | From Supplier Name 1 | ٩            |         |    | Q                        |                  |
| Voucher                          | Supplier Location    | ٩            |         |    |                          |                  |
| Review AP Supplier Information ~ | *Amount Rule         | Any          |         |    |                          |                  |
|                                  | Amount               |              |         |    |                          |                  |

| Vertical Pay                   |   |               |              |                 |                         | UCB Ac                      | counts Payab          | le                |                   |                     |                        |                |             |
|--------------------------------|---|---------------|--------------|-----------------|-------------------------|-----------------------------|-----------------------|-------------------|-------------------|---------------------|------------------------|----------------|-------------|
| Vouchers                       | ~ |               |              |                 |                         |                             | Bac                   | k To Voucher Ingu | iry               |                     | New                    | Window   Help  | Personalize |
| Review Accounts Payable Info   | ^ |               | Business Un  | it 10000        | Vouch                   | ner ID S07876               | 556                   | Invoice Number    | M26312021         |                     |                        |                |             |
| Accounting Entries             |   | Gross I       | nvoice Amour | nt              | 2,500.00                |                             | Tran                  | saction Currency  | USD               |                     |                        |                |             |
| Payment                        |   | Details       |              |                 |                         |                             |                       |                   |                   |                     |                        | _              |             |
| Voucher                        |   | ₽ Q           |              |                 |                         |                             |                       |                   |                   |                     | 4 1-1 of 1             | • • • I        | View All    |
| Review AP Supplier Information | ~ | Bank<br>SetID | Bank Code    | Bank<br>Account | Payment<br>Reference ID | Applied<br>Business<br>Unit | Applied<br>Voucher ID | Payment<br>Date   | Payment<br>Amount | Payment<br>Currency | Voucher Paid<br>Amount | Payment Status |             |
|                                |   | 10000         | BAMER        | 904             | 016622                  |                             |                       | 08/18/2020        | 2,500.00          | USD                 | 2,500.00               | Paid           |             |

10. On the **Voucher Inquiry Results** grid, the **Action** link **Voucher Details** displays the accounting distribution lines

| icher mqui          | ry                   |                   |                        |                                 |               |                      |                 |                         |             |           |             |              |  |
|---------------------|----------------------|-------------------|------------------------|---------------------------------|---------------|----------------------|-----------------|-------------------------|-------------|-----------|-------------|--------------|--|
|                     |                      |                   |                        |                                 |               | Vouch                | er Line Details |                         |             |           |             |              |  |
| oucher De           | tails                |                   |                        |                                 |               |                      |                 |                         |             |           |             |              |  |
| Business<br>Unit    | 10000                |                   |                        |                                 | Gross         | Amount               | 83              | 5.00                    |             |           |             |              |  |
| Voucher ID          | S0929165<br>12402021 |                   |                        |                                 | Misc          | Charges              |                 | 0.00                    |             |           |             |              |  |
| Invoice Dt          | 06/10/2021           |                   |                        |                                 | т             | otal VAT             |                 | 0.00                    |             |           |             |              |  |
| Supplier ID<br>Name | 0000824666<br>MAN    |                   |                        | 1                               | Transaction C | urrency L            | JSD             |                         | Comments(0) |           |             |              |  |
| Invoice Line        | S                    |                   |                        |                                 |               |                      |                 |                         | Q           | I II I    | 1 of 1 🗸 🕨  | View All     |  |
| Line<br>Item ID     | 1                    | Desc              | cription S<br>Quantity | Store merchandise for<br>1.0000 | r resale-     | UOM E                | Mercha          | ndise Amt<br>Unit Price | 835.00      | 5         |             |              |  |
| PO Busines<br>Recei | ss Unit<br>pt Unit   | PO I<br>Receipt I | Number<br>Number       |                                 | Rec           | PO Line<br>eipt Line | PO              | Schedule<br>Schedule    |             |           |             |              |  |
| Distributions       | ;<br>  }             |                   |                        |                                 |               |                      |                 |                         |             | ∢ ∢ 1     | -1 of 1 🗸 🕨 | ▶   View All |  |
| Distrib<br>Line     | Merchandise Amt      | GL Unit A         | Account                | Alt Acct                        | Fund [        | Dept                 | Function        | Class                   | Product     | Affiliate | Fund At     | ffil ChartF  |  |
|                     | 835.00               | 10000 5           | 57370                  |                                 | 60250 2       | 25481                | 62              |                         |             |           |             |              |  |

11. On the Voucher Inquiry Results grid, the Action link Review Document Status provides a summary of the voucher and links to other details, such as the Payment Reference Number (Doc ID) and Accounting Entries on the Related Info tab

|                                                                                                    | PHARIA                                                    |                              |             |                  |                 |                 |              |             |                                                | _              |
|----------------------------------------------------------------------------------------------------|-----------------------------------------------------------|------------------------------|-------------|------------------|-----------------|-----------------|--------------|-------------|------------------------------------------------|----------------|
|                                                                                                    |                                                           |                              |             |                  |                 | Review Docum    | ent Status   |             | L. Mary Minday                                 | L Hele L Des   |
| rt Crite                                                                                                    | Voucher Do                                                | ument St                     | atus        |                  |                 |                 |              |             | New Window                                     | neip   rei     |
| spiay c                                                                                                    |                                                           |                              | 40000       |                  |                 |                 | \$0929165    |             | D                                              | Valid          |
| her Inc                                                                                                    | В                                                         | Isiness Unit                 | 10000       |                  |                 | Voucher ID      | 06/10/2021   |             | Document Tolerance Status                      | Valid          |
| Q                                                                                                    | Gr                                                        | oss Amount                   | 835.00      |                  | USD             | Approval Status | Approved     |             | Budget Mise Status                             | Valid          |
| loucher                                                                                                    |                                                           | Supplier ID                  | 0000824666  | Actions          | MANG            | Document Type   | Voucher      |             | Match Status                                   | Not Applicable |
| ons                                                                                                    |                                                           | Location                     | 000001      |                  |                 | Status          | Posted       |             |                                                |                |
|                                                                                                    |                                                           |                              |             |                  |                 |                 |              | _           |                                                |                |
| Actions                                                                                                    | *                                                         | পান                          |             | -*               | <b>*</b>        |                 |              | 0.          |                                                |                |
| Actions                                                                                                    | Requisitions                                              | Sourcing                     | Procurement | Purchase         | Service         | Respire Return  | Vouchoro     |             |                                                |                |
|                                                                                                    |                                                           |                              |             |                  | 0011100         | Receipts Return | is voucileis |             |                                                |                |
| Antinan                                                                                                    |                                                           | Events                       | Contracts   | Orders           | Work<br>Orders  | Receipts Return | is voucriers | Payments(1) |                                                |                |
| Actions                                                                                                    |                                                           | Events                       | Contracts   | Orders           | Work<br>Orders  | Receipts Return | is vouchers  | Payments(1) |                                                |                |
| Actions<br>Actions                                                                                                    | Show All                                                  | Events                       | Contracts   | Orders           | Work<br>Orders  | Receipts Return | IS VOUCHEIS  | Payments(1) |                                                |                |
| Actions<br>Actions<br>Actions                                                                                                    | Show All                                                  | Events                       | Contracts   | Orders           | Work<br>Orders  | Keueipis Keiuir | is vuuriers  | Payments(1) |                                                |                |
| Actions<br>Actions<br>Actions                                                                                                    | Show All Associated Doc                                   | Events                       | Contracts   | Orders           | Work<br>Orders  | receipts return | is vouchers  | Payments(1) | 1 - I View All                                 |                |
| Actions<br>Actions<br>Actions<br>Actions                                                                                          | Show All<br>Associated Doc                                | Events<br>ument              | Contracts   | Orders           | White<br>Orders | receipts return | IS VULUIRIS  | Payments(1) | 1 v 🕨 🕅 [ View All                             |                |
| Actions Actions Actions Actions Actions Actions                                                                                   | Show All Associated Doc Composition Documents             | Events                       | Contracts   | Orders           | Wink<br>Orders  | recepts return  |              | Payments(1) | 1 → → →   View All                             |                |
| Actions Actions Actions Actions Actions Actions Actions                                                                           | Show All<br>Associated Doc<br>Documents<br>Actions        | Events ument Related I SetID | Contracts   | Orders<br>DOC II | O Status        | Document Date   | Supplier ID  | Payments(1) | 1 View All                                     |                |
| <ul> <li>Actions</li> <li>Actions</li> <li>Actions</li> <li>Actions</li> <li>Actions</li> <li>Actions</li> <li>Actions</li> </ul> | Show All<br>Associated Doc<br>T Q<br>Documents<br>Actions | Events ument Related I SetID | Contracts   | ype DOC II       | Work<br>Orders  | Document Date   | Supplier ID  | Payments(1) | 1 View All<br>Go To Document Status<br>Inquiry |                |

12. To see if a check has cleared, search for the voucher (step 2) and select the **Action** of **Payment Information** from the **Voucher Inquiry Results** grid (step 7). Click on the <u>Payment Reference ID</u> (step 9). In the **Payment Inquiry Result** grid, click on the <u>Payment Reference ID</u>

| ſ | Payment Inquiry | Result               |                         |                     |                  |          |               |                 |                   |                                         |                |
|---|-----------------|----------------------|-------------------------|---------------------|------------------|----------|---------------|-----------------|-------------------|-----------------------------------------|----------------|
| Ľ | <b>≣</b> , Q    |                      |                         |                     |                  |          |               |                 |                   | <ul> <li>◀</li> <li>1-1 of 1</li> </ul> | View All       |
|   | Payment Detai   | Is <u>A</u> dditiona | al Info <u>S</u> uppli  | er Details <u>F</u> | inancial Gateway | ▶        |               |                 |                   |                                         |                |
|   | Actions         | Source               | Payment<br>Reference ID | Payment<br>Method   | Amount           | Currency | Creation Date | Payment<br>Date | Payment<br>Status | Reconciliation<br>Status                | Reconcile Date |
|   | ▼ Actions       | VCHR                 | 20805441                | System<br>Check     | 81.94            | USD      | 07/07/2021    | 07/07/2021      | Paid              | Reconciled                              | 07/21/2021     |

The **Vouchers for a Payment** page will show the Payment Method, the Payment Date, the date the check cleared the bank and the number of days the payment was outstanding

| v          | unahara Er     |                                | nt                     |                |                |                        |                       |            |     |                   |                |             |                | Help    | Personalize |
|------------|----------------|--------------------------------|------------------------|----------------|----------------|------------------------|-----------------------|------------|-----|-------------------|----------------|-------------|----------------|---------|-------------|
| v          | Juchers Fu     | JI a Fayine                    | in                     |                |                | Back To Dayment Jonuin |                       |            |     |                   |                |             |                |         |             |
|            |                |                                |                        |                |                | ,                      | ack to Payment inquir |            |     |                   |                |             |                |         |             |
|            | Bank Nar       | ne Wells Farç                  | relis hargo bank, N.A. |                |                |                        | Pymnt Ref ID 20805441 |            |     |                   |                |             |                |         |             |
|            | Bank Account   | t# *****6817                   |                        |                |                | _                      | Accounting Date       | 07/07/2021 | _   |                   |                |             |                |         |             |
|            |                |                                |                        |                |                |                        | Payment Date          | 07/07/2021 |     |                   |                |             |                |         |             |
|            | Pay Cyc        | le DAILY                       | Seq Num                | 2730           |                |                        | Days Outstanding      | 6          |     |                   |                |             |                |         |             |
|            | Supplier Nar   | ne Mar                         |                        |                |                |                        | Payment Clear Date    | 07/13/2021 |     |                   |                |             |                |         |             |
|            | Addre          | ss                             |                        |                |                |                        | Reconcile Date        | 07/21/2021 |     |                   |                |             |                |         |             |
|            |                |                                |                        |                |                |                        | Value Date            | 07/07/2021 |     |                   |                |             |                |         |             |
|            |                | Seabrook NH 03874 USA          |                        |                |                |                        |                       |            |     |                   |                |             |                |         |             |
| Р          | ayment Amou    | t 81.94 USD Payment Method CHK |                        |                |                |                        |                       |            |     |                   |                |             |                |         |             |
| Descriptio |                |                                |                        |                |                |                        |                       |            |     |                   |                |             |                |         |             |
|            |                |                                |                        |                |                |                        |                       |            |     |                   |                |             |                |         |             |
| Details    |                |                                |                        |                |                |                        |                       |            |     |                   |                |             |                |         |             |
|            | φ              | 4                              |                        |                |                |                        |                       |            |     |                   |                |             |                | • • • I | View All    |
| BU         | usiness<br>nit | Voucher ID                     | Advice<br>Seq          | Advice<br>Date | Invoice Number | Gross Paid Am          | ount Paid Am          | ount Curre | ncy | Discount<br>Taken | Late<br>Charge | Source      |                |         |             |
| 1          | 0000           | S0930010                       | 1                      | 06/18/2021     | INV12562       |                        | 81.94                 | 81.94 USD  |     |                   |                | Accounts Pa | yable Vouchers |         |             |